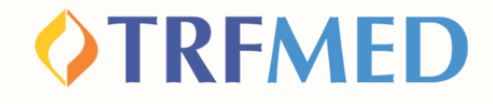

#### Tutorial

# Como incluir novos Dependentes e Agregados ao TRFMED

TITULARES JÁ BENEFICIÁRIOS

Portal do Beneficiário - Versão 21Nov2023

TRFMED - Inclusão de Dependentes e Agregados

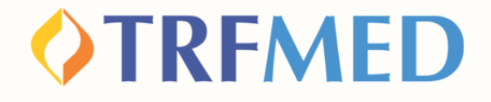

#### Inclusão de novos Dependentes/Agregados, quando o titular já é beneficiário, via Portal do Beneficário

Acesse o Portal do Beneficiário, disponível em nosso site, ou clique em:

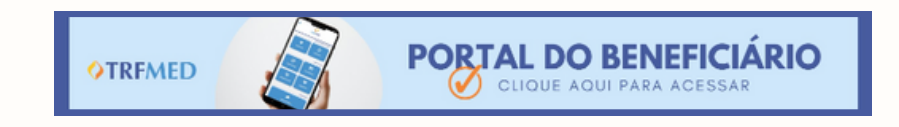

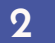

1

Realize o login no Portal. Em "Registro", selecione a opção "Inclusão de Dependentes/Agregados".

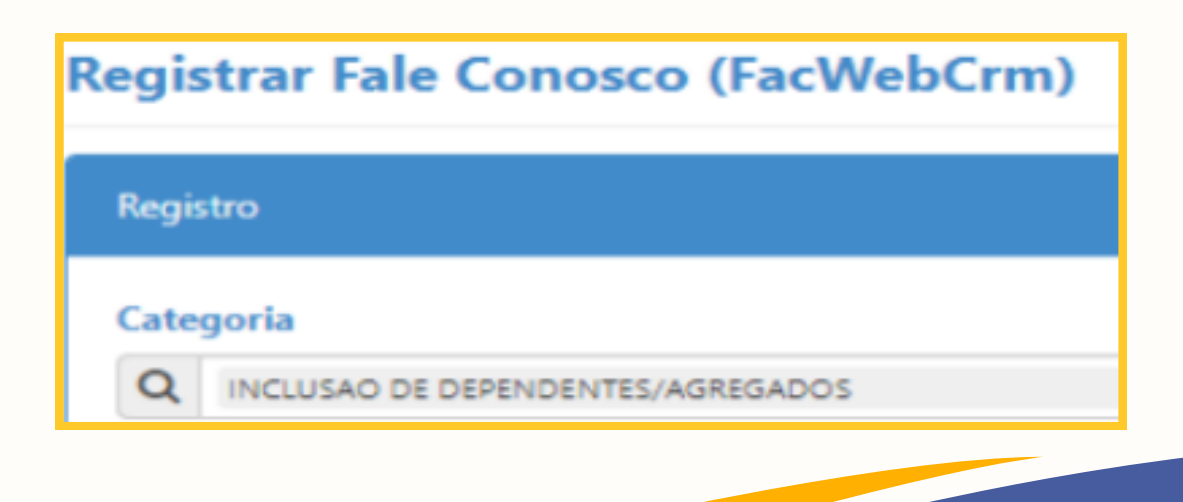

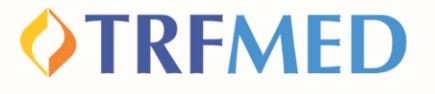

Em seguida, preencha o campo de e-mail e, logo abaixo, no campo em branco denominado "Registro", redija de forma clara qual beneficiário será incluído.

O beneficiário que queira incluir dependentes e/ou agregados, deverá observar as normas contidas na <u>IN 03/2021</u>

Além da comprovação de vínculo parentesco, é essencial a juntada de Documento oficial contendo CPF. Sem a anexação desse documento, não poderá ser concluída a solicitação de inclusão e você receberá o seguinte aviso:

Arquivos obrigatórios!

3

4

Tipo Arquivo obrigatórios (DOCUMENTO COM CPF).

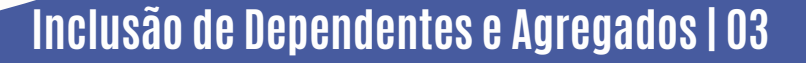

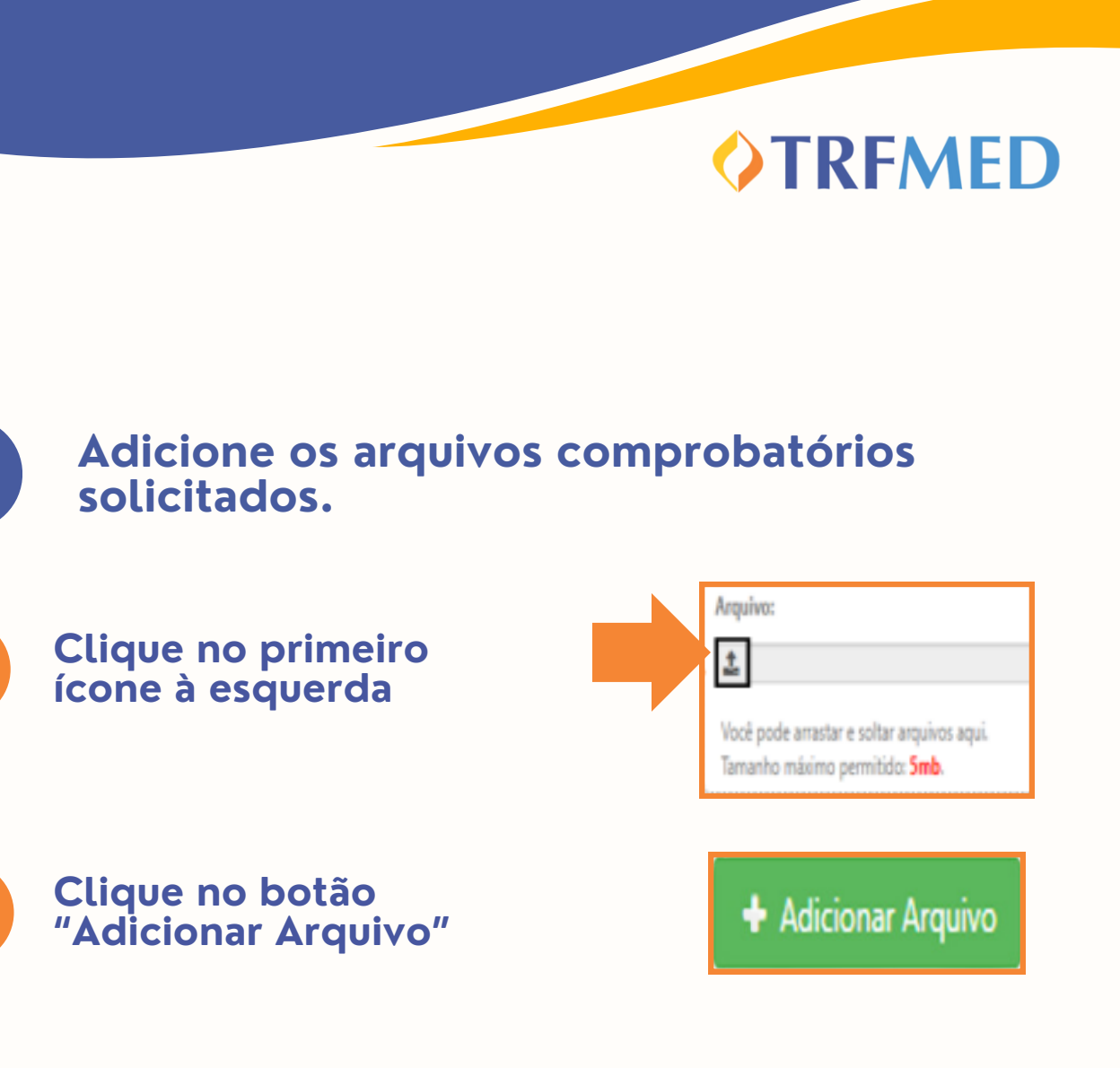

Verifique se os arquivos estão na listagem, como na imagem abaixo

Arquivos

Nome

5

EXEMPLO MANUAL.jpg

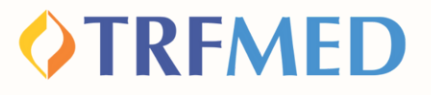

Clique na opção "Salvar". Em seguida, aparecerá uma tela do sistema informando o número do chamado aberto e o número de protocolo.

| Nómere de Chemedeu   | 061         |  |  |
|----------------------|-------------|--|--|
| Protocolo: 111111202 | 30425000150 |  |  |
| tocolo: 111111202    | 30425000150 |  |  |

## **Tudo pronto!**

Sua solicitação de inclusão de dependentes e/ou agregado foi realizada! Agora só falta a autorização da equipe do TRFMED.

Fique atento ao e-mail cadastrado, é por ele que te notificaremos sobre o andamento da solicitação; ou veja a seguir como consultar o andamento da solicitação pelo Portal do Beneficiário.

5

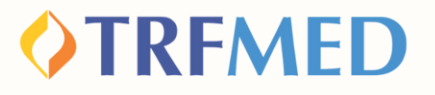

### Consultando a solicitação de Inclusão -Portal do Beneficiário

1

## Entre no Portal do Beneficiário e realize o login com o seu usuário e senha cadastrados.

| TREMED<br>AUTOGESTÃO EM SAÚDE                                                                                            |
|----------------------------------------------------------------------------------------------------|
| LOGON<br>Tipo de acesso: Tipo de acesso V<br>Usuário:<br>Senha:<br>Esqueci minha senha<br>Entrar                         |
| Prezado Prestador,<br>Para acesso ao portal o LOGIN e SENHA será o CNPJ para prestadores PJ e CPF para<br>prestadores PF |

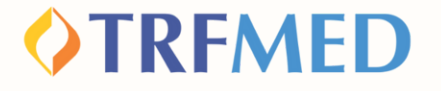

Na tela seguinte, clique em "Fale Conosco". Em seguida, aparecerá uma janela contendo as opções "Registro" e "Consulta". Clique em "Consulta"

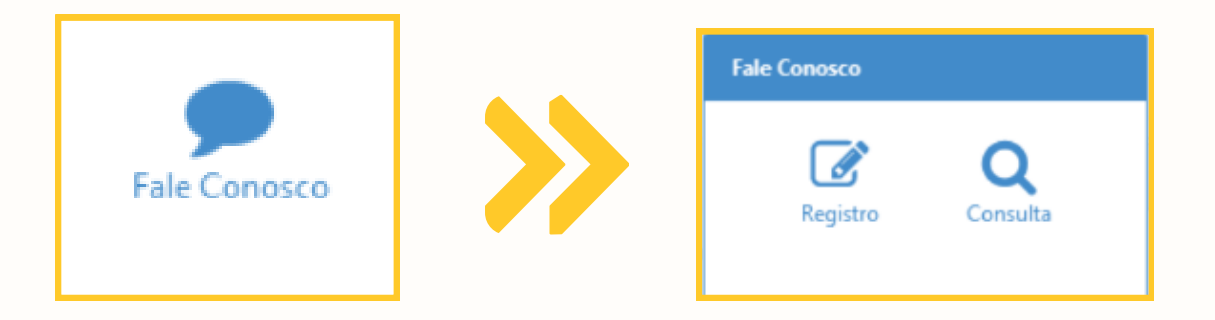

Na tela abaixo, você pode verificar o andamento de suas solicitações por meio do preenchimento obrigatório do campo de data inicial e final de solicitação. Os outros campos podem ou não serem preenchidos. Após o preenchimento, clique em "Pesquisar".

| mero Protocolo:             | Chamadox                   | Data Inicio Solicitação: | Data Fim Solicitação:           | Aguardando resposta: |
|-----------------------------|----------------------------|--------------------------|---------------------------------|----------------------|
| tus:<br>= Selectore         | Categoría<br>Q - Selecione | Registra:                | Ordem:<br>Q. Data (decreacente) |                      |
| 'esquisar 📄 Exportar Filtro |                            |                          |                                 |                      |
|                             |                            |                          |                                 |                      |
| Q Peso                      | uisar 📑 Expo               | ortar Filtro             |                                 |                      |
|                             |                            |                          |                                 |                      |
|                             |                            |                          |                                 |                      |
|                             |                            |                          |                                 |                      |

Inclusão de Dependentes e Agregados | 07

4

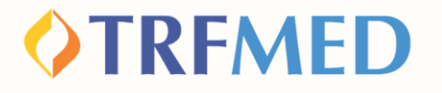

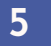

A seguir, aparecerão suas solicitações e o status das mesmas, que podem indicar "concluído" ou "pendente"

| onsultar Fale Conosco (FacWebCrm) |                              |                                       |                                                                         |  |  |  |  |
|-----------------------------------|------------------------------|---------------------------------------|-------------------------------------------------------------------------|--|--|--|--|
| ▼ Fibra                           |                              |                                       |                                                                         |  |  |  |  |
| Número Protocolo:                 | Chamado:                     | Data Inicio Solicitação:<br>exervasos | Data Film Selectação: Aguardando resposta:<br>1910/2023 🖿 Q — Sencima — |  |  |  |  |
| Statue:                           | Categoria<br>Q = Selectore - | Registre:                             | Chidene<br>Q_ bee (answerent) x                                         |  |  |  |  |
| Q Progene is Gaparter Fabre       |                              |                                       |                                                                         |  |  |  |  |
| Resultado                         |                              |                                       |                                                                         |  |  |  |  |
| Exibir fluxos Exibir formuliários |                              |                                       |                                                                         |  |  |  |  |
| ීම Número                         | Protocolo:                   | Status: Concluido                     | Categoria: FALE CONOSCO >> CADASTRO NO PROGRAMA DE BEM COM A VIDA       |  |  |  |  |
| Chamado:<br>Texto Registro: (     | Nivel de Satisfação:         | Data Solicitação:                     | Data Conclusion                                                         |  |  |  |  |
| Fluxce(s)                         |                              |                                       |                                                                         |  |  |  |  |

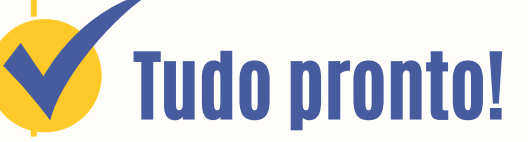

Você verificou o status da sua solicitação via Canal do Beneficiário.

## Canais de Comunicação TRFMED

Acompanhe nossos canais de comunicação pra ficar por dentro da sua Autogestão em Saúde e aproveitar ainda mais!

Escolha seu preferido e seja sempre bem-vindo!

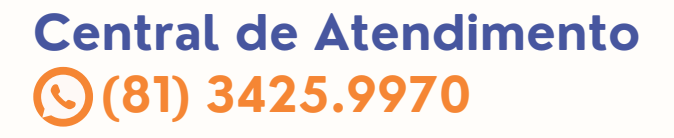

Instagram @@trfmedsaude

Facebook TRFMED Autogestão

Youtube

Site trfmed.trf5.jus.br ---

Comunidade WhatsApp

para receber atualizações, acesse o

QR Code abaixo:

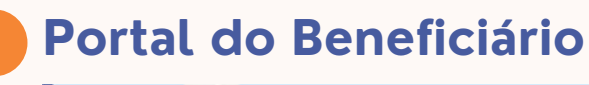

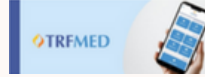

PORTAL DO BENEFICIÁRIO

**OTRFMED** 

Aqui você tem acesso ao Fale Conosco e ao quadro de avisos

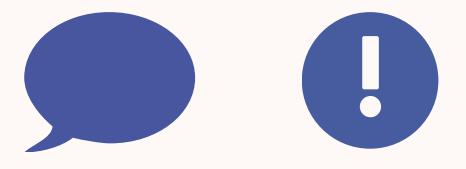

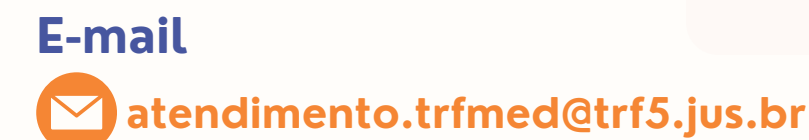